# Vade-mecum Oracle Live SQL V1.1.0

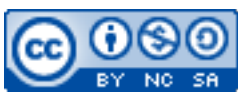

Cette œuvre est mise à disposition selon les termes de la <u>licence Creative Commons Attribution –</u> <u>Pas d'Utilisation Commerciale – Partage à l'Identique 3.0 non transposé</u>.

Document en ligne : <u>www.mickael-martin-nevot.com</u>

## **1** Inscription

Créez un compte Oracle avec votre *e-mail* institutionnel afin de pouvoir bénéficier de la version professionnelle : <u>https://profile.oracle.com/myprofile/account/create-account.jspx</u>.

| Création de votre compte Oracle                |        |                     |                                                                                                    |
|------------------------------------------------|--------|---------------------|----------------------------------------------------------------------------------------------------|
| Vous avez déjà un compte Oracle ? Se connecter |        |                     |                                                                                                    |
| Adresse email *                                |        | Votr                | re adresse email est votre nom d'utilisateur.                                                                                                    |
| Mot de passe <sup>*</sup>                      |        | Les<br>mine<br>corr | Les mots de passe doivent comporter des lettres majuscules et<br>minuscules, au moins un chiffre et un caractère spécial, ne pas<br>- correspondre à ou ne pas contenir votre adresse e-mail, et |
| Saisissez de nouveau le<br>mot de passe *      |        |                     | iporter au moins o caracteres.                                                                                                    |
| Pays*                                          | France | ~                   |                                                                                                    |
| Nom*                                           | Prénom | Nom de fai          | mille                                                                                                    |

Figure 1 – Création d'un compte Oracle

## 2 Démarrage

Accédez à Oracle Live SQL : <u>https://livesql.oracle.com</u>.

Cliquez sur : Start coding now.

## **3** Utilisation

### 3.1 Menu

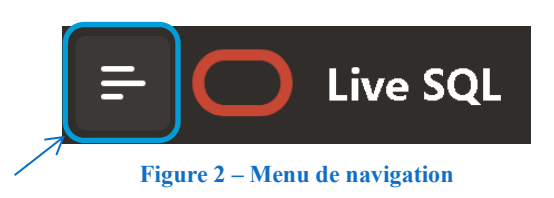

Le menu de navigation est accessible par l'icône en haut à gauche.

#### 3.2 Saisie directe

Il est possible de rentrer et d'exécuter des requêtes SQL directement avec la vue SQL Worksheet. Cliquez sur Run pour lancer l'exécution. Il est également notamment possible de recommencer avec faisant Actions → Reset Session.

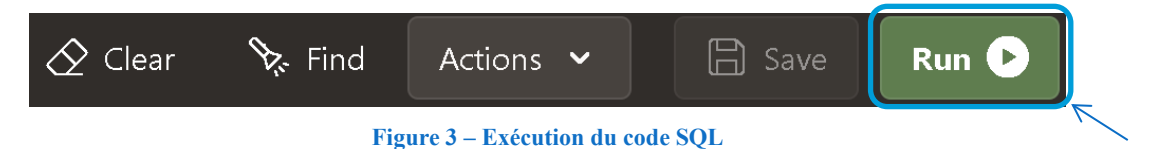

### 3.3 Scripts

Il est également possible d'importer des scripts SQL avec la vue My Scripts. Cela peut, en outre, être utile pour la création de base de données.

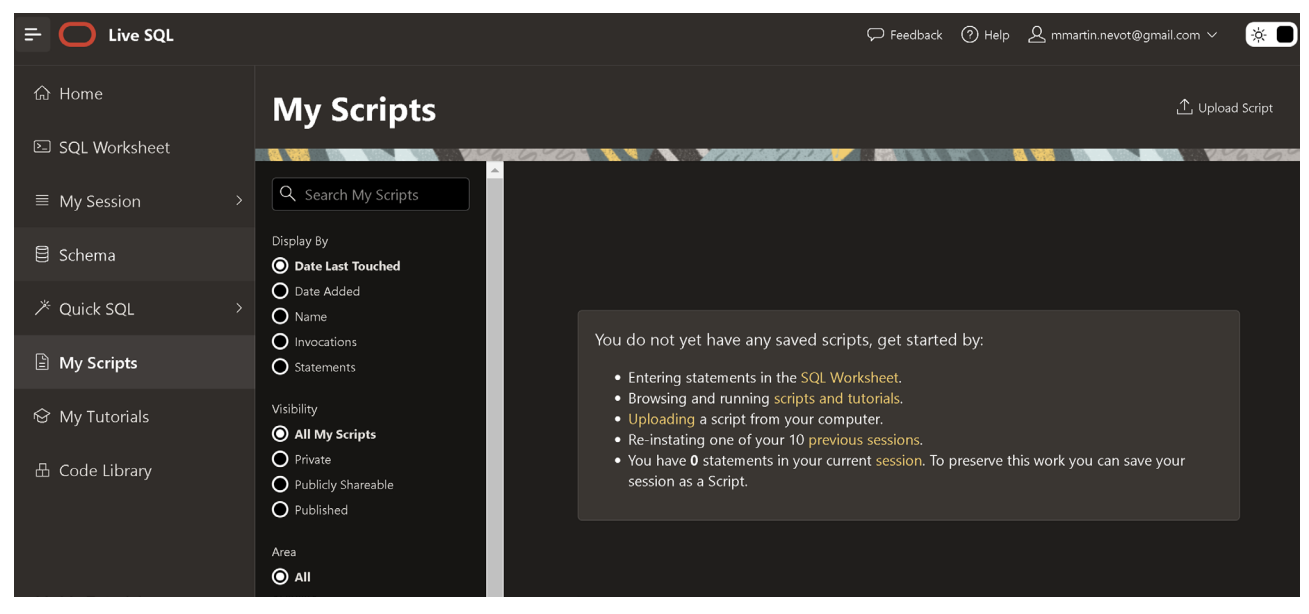

Figure 4 – Utilisation de scripts avec Oracle Live SQL

## 3.4 Schéma de la base de données

Cliquez sur Schema pour voir la liste des relations.